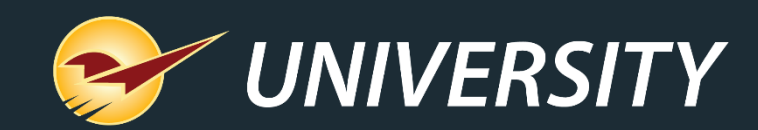

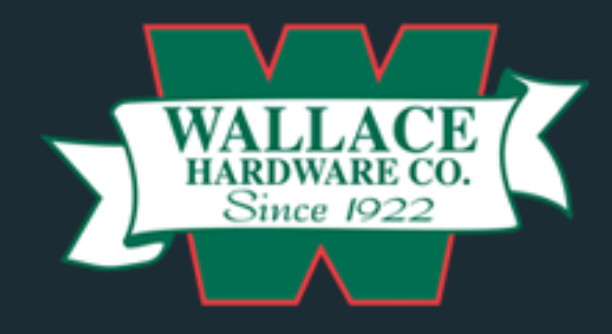

## **Fall Virtual User Meeting**

Andrew Martinelli *Client Experience Specialist* October 5, 2021

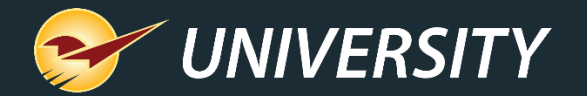

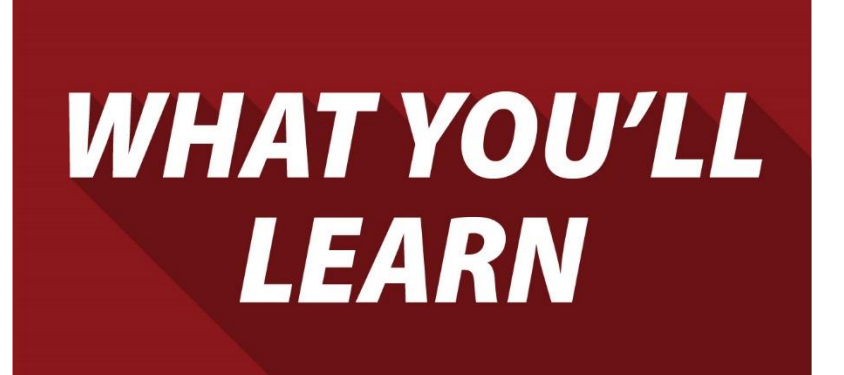

#### • Our 2021 releases include:

- Pick List
- Auto-delete quotes
- Mobile2 Skip Signature
- Transaction Report with Rewards IDs
- Charge Customer Email Utility
- Returns Charge Only
- Collect on Delivery option
- Send purchase orders to any email address
- Show location-specific QR codes on receipts
- Advanced Lookup for customer ACH data

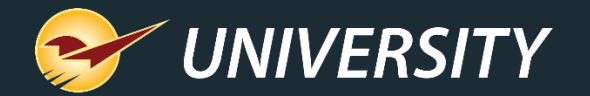

# WHAT YOU'LL LEARN

- New GL categories for Rich Rewards coupons
- Adding incremental part numbers when adding inventory
- Simplified tax holiday sales and accounting
- Insufficient stock on hand alert
- Benjamin Moore programs reports
- New bin and item tags
- Advanced Lookup Description 3
- Export sales into Excel
- Accounting integration updates
- Capital One Trade Credit rebranding

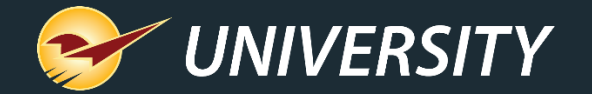

## 2021 New Features

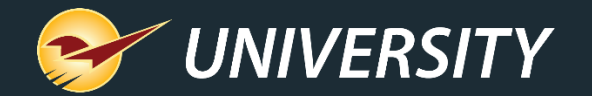

### **Pick List Report**

| Rewards            | Customer            |                             | Address 2          |              |                 | Phone |          |
|--------------------|---------------------|-----------------------------|--------------------|--------------|-----------------|-------|----------|
| Credit             | Address 1           |                             | City/State/Zip     |              |                 | Fax   |          |
| Recall Transaction |                     |                             |                    |              |                 |       | Cancel 🔀 |
| 💫 O Si             | uspended Sale       | Quote — Order 🔿 Kit 🔿 Spe   | ecial Order 🛛 On H | Hold O Deliv | ery 🔿 Ecom      |       |          |
| 🧭 м                | Show for all custor | ners                        |                    |              |                 |       |          |
|                    |                     |                             | _                  |              |                 |       |          |
| Nam                | e                   | Memo                        |                    | Order Store  | Date 👻          | Emp # | Acct #   |
| B Smith            |                     | Quote # 10: Newby Construct | ion Project        | <b>, 📀</b>   | 04-May-21 13:42 | 3     | 8        |
| Liehnson           |                     | Quote # 9: Church remodel   | Orders 🥰           | $\bigcirc$   | 04-May-21 13:36 | 3     | 18       |
| Johnson            |                     |                             |                    |              |                 |       |          |
| 5 50111501         |                     |                             |                    |              |                 |       |          |
| Johnson            |                     |                             |                    |              |                 |       |          |
| 5 50111501         |                     |                             |                    | ÷ .          |                 |       |          |
| Johnson            |                     |                             |                    | í.           |                 |       |          |
| Johnson            |                     | F6                          | 2                  | Ļ            |                 |       |          |
| View in Freel      | Delete              | (Update Retail)             |                    | Pick list    |                 | F12   | Recall   |

A Pick List Excel spreadsheet makes it easy for your fulfillment department to complete orders.

- 1. Open the **Invoice/Quote** module.
- 2. Select a customer (optional).
- 3. Click **Recall Transaction** and select **Quote Order.**
- 4. To show all orders, select **Show for** all customers.
- 5. Click **Pick List** to create the spreadsheet.

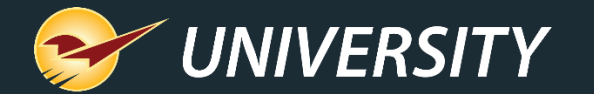

#### Pick List

Pick List spreadsheet sorts unfulfilled items by order and includes order details such as customer, project, item quantity and price.

|    | Auto      | Save 🧿     | Of     |             | <b>ら</b> ~ ( | ∐ ~ <b>B</b>   | ~ -      | - Book               | 1 - Excel      | Q              | Lis     | a Lita Lei | bfried 🌘   | - 🖬 🎧                      |          | ]     | ×  |
|----|-----------|------------|--------|-------------|--------------|----------------|----------|----------------------|----------------|----------------|---------|------------|------------|----------------------------|----------|-------|----|
|    | File      | Hor        | ne     | Inse        | ert D        | raw            | Page     | e Layout             | Formulas       | Data           | Re      | eview      | View       | Help                       | ਤੇ Share | •     | 2  |
| A  | 35        |            | Ŧ      | : >         | × 🗸          | f <sub>x</sub> |          |                      |                |                |         |            |            |                            |          |       | ~  |
|    |           | A          |        | в           | C            |                |          | D                    | E              | F              |         | G          | н          | I                          | J        | к     |    |
| 1  | Date      |            | 1      | Туре        | Filenam      | e Memo         |          |                      | Salesperson Id | Account number | Name    |            | Part numbe | r Description 1            | Quantity | Price |    |
| 2  | 04-May    | 21 12:00:0 | O AN I | Buy Down Qu | ote B Smith  | Quote # 10     | : Newby  | Construction Project | :t 3           | 8              | BILL SN | ИІТН       |            | Quote # 10                 | 0        | 0.00  |    |
| 3  | 04-May    | 21 12:00:0 | O AN I | Buy Down Qu | ote B Smith  | Quote # 10     | : Newby  | Construction Project | :t 3           | 8              | BILL SN | ИІТН       | PART2      | 1 GALLON PAINT             | 10       | 20.00 |    |
| 4  | 04-May    | 21 12:00:0 | O AN I | Buy Down Qu | ote B Smith  | Quote # 10     | ): Newby | Construction Project | :t 3           | 8              | BILL SN | ИІТН       | L12345     | 2 IN X 4 IN X 8 FT FIR     | 100      | 2.00  |    |
| 5  | 04-May    | 21 12:00:0 | O AN I | Buy Down Qu | ote B Smith  | Quote # 10     | : Newby  | Construction Project | :t 3           | 8              | BILL SN | ИІТН       | L1234      | PINE 2X4X8                 | 200      | 2.00  |    |
| 6  |           |            |        |             |              |                |          |                      | 0              |                |         |            |            |                            |          |       |    |
| 7  | 04-May    | 21 12:00:0 | O AN I | Buy Down Qu | ote J Johnso | n Quote # 9:   | Church r | emodel               | 3              | 18             | JENNIF  | ER JOHNSON |            | Quote # 9                  | 0        | 0.00  |    |
| 8  | 04-May    | 21 12:00:0 | O AN I | Buy Down Qu | ote J Johnso | n Quote # 9:   | Church r | emodel               | 3              | 18             | JENNIF  | ER JOHNSON | PART1      | HAMMER                     | 10       | 30.00 |    |
| 9  | 04-May    | 21 12:00:0 | O AN I | Buy Down Qu | ote J Johnso | n Quote # 9:   | Church r | emodel               | 3              | 18             | JENNIF  | ER JOHNSON | P1111      | PAINT BRUSH 1 IN           | 10       | 1.99  |    |
| 10 | 04-May    | 21 12:00:0 | O AN I | Buy Down Qu | ote J Johnso | n Quote # 9:   | Church r | emodel               | 3              | 18             | JENNIF  | ER JOHNSON | P12345     | 1 GALLON BASE 1 SEMI-GLOSS | S 20     | 20.00 |    |
| 11 |           |            |        |             |              |                |          |                      |                |                |         |            |            |                            |          |       |    |
| 12 |           |            |        |             |              |                |          |                      |                |                | -       |            |            |                            |          |       |    |
|    | $\bullet$ |            | She    | eet1        | (+)          |                |          |                      |                |                | ÷       | •          |            |                            |          |       |    |
| Re | eady      |            |        |             |              |                | _        |                      | L              | Display Setti  | ngs     |            | E          |                            | _        | + 5   | 7% |

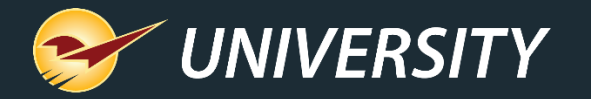

#### Declutter your quotes by removing older ones

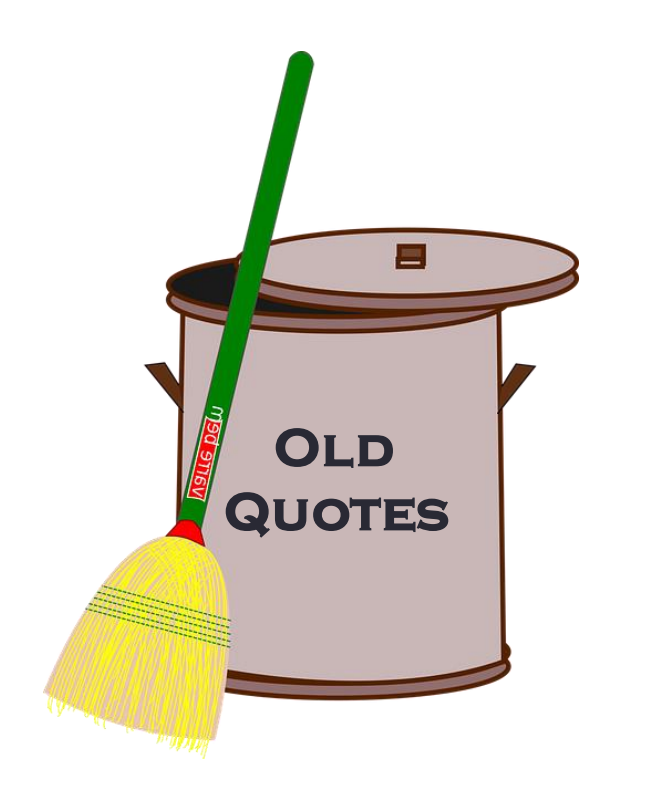

- Remove quotes automatically after a time period (days) that you specify.
  - By default, quotes are never deleted.
  - **Important**: Deleted quotes cannot be restored.
- In Paladin, go to File > Setup > Invoice (Store) tab and look for this setting:
  - Delete stored quotes after
     <specify a number> days
  - If set to zero (0), quotes are never deleted.

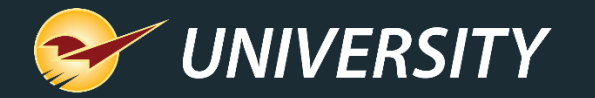

#### Skip signatures on Mobile2Checkout app

| MOBILE            | S | IGNATURI | E                |          |
|-------------------|---|----------|------------------|----------|
| Signature         |   |          |                  |          |
| Please sign below |   |          |                  |          |
|                   |   |          |                  |          |
|                   |   |          |                  |          |
|                   |   |          |                  |          |
|                   |   |          |                  |          |
| O Clear           |   |          | ✓ Skip Signature | ✓ Accept |
|                   |   |          |                  |          |

Process a transaction without a signature in the Mobile2Checkout app.

- Tap **Skip Signature** to complete the transaction without a signature.
- Skip Signature button will only appear if the transaction meets the criteria set in Paladin.
- Go to File > Setup > Credit Card tab > Signatures pane and set up signature requirements.
- Requires Mobile2Checkout version 1.1.5 or later
- Contact Paladin Support to upgrade your app.

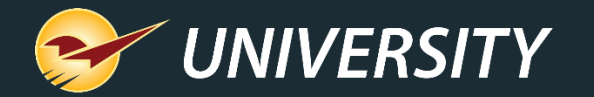

#### Transaction Report includes Rewards IDs

| ~    | acosare ( |           |           |             | - Circei  | 70 Search      |            |                | usa cita telti | meo 🦋 🖽        |            |      |
|------|-----------|-----------|-----------|-------------|-----------|----------------|------------|----------------|----------------|----------------|------------|------|
| Fil  | le Hor    | ne Inser  | t Draw    | Page Layout | Formula   | s Data Revi    | ew View    | Help           |                | 년 Shar         | e 🖓 Comm   | ents |
| Z73  | 1         | + E 🔿     | < v j     | 6           |           |                |            |                |                |                |            | v    |
| 4    | Р         | Q         | R         | s           | т         | U              | v          | w              | ×              | Y              | Z          | A    |
| 1    | TAXABLE   | LINE EXT. | STATE TAX | COUNTY TAX  | CITY TAX  | Rewards Type 1 | Rewards #1 | Rewards Type 2 | Rewards #2     | Rewards Type 3 | Rewards #3 |      |
| 51   |           |           |           |             |           |                |            |                |                |                |            |      |
| 52   | TRUE      | 30.30     | 0         | 0.606002    | 0.303002  | Rich Rewards   | 1756844    | Volusion       | 1234           | BlueTarp       | 1345       |      |
| 53   | 0.00      |           |           |             |           | Rich Rewards   | 1756844    | Volusion       | 1234           | BlueTarp       | 1345       |      |
| 54   | 0.61      |           |           |             |           | Rich Rewards   | 1756844    | Volusion       | 1234           | BlueTarp       | 1345       |      |
| 55   | 0.30      |           |           |             |           | Rich Rewards   | 1756844    | Volusion       | 1234           | BlueTarp       | 1345       |      |
| 56   |           | 0.91      |           |             |           | Rich Rewards   | 1756844    | Volusion       | 1234           | BlueTarp       | 1345       | - F  |
| 57   |           |           |           |             |           |                |            |                |                |                |            | - L  |
| 58   | TRUE      | -30.30    | 0         | -0.606002   | -0.303002 | PointOfRental  | 1766772    |                |                |                |            |      |
| 59   | 0.00      |           |           |             |           | PointOfRental  | 1766772    |                |                |                |            |      |
| 50   | -0.61     |           |           |             |           | PointOfRental  | 1766772    |                |                |                |            |      |
| 51   | -0.30     |           |           |             |           | PointOfRental  | 1766772    |                |                |                |            |      |
| 52   |           | -0.91     |           |             |           | PointOfRental  | 1766772    |                |                |                |            |      |
| 23   |           |           | 0         |             |           |                |            |                |                |                |            | - 1  |
| 4    | > 5       | heet1     | +         |             |           |                |            | : •            |                |                |            |      |
| lead | İy        |           |           |             |           |                |            |                | <b>III</b>     | 巴              | +          | 100% |

 The Excel version of the Transaction Report has added columns for customer alternate IDs, such as rewards numbers.

• Up to three alternate IDs are shown for each transaction.

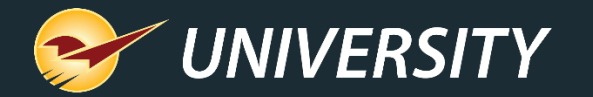

#### Charge Customer Email Utility

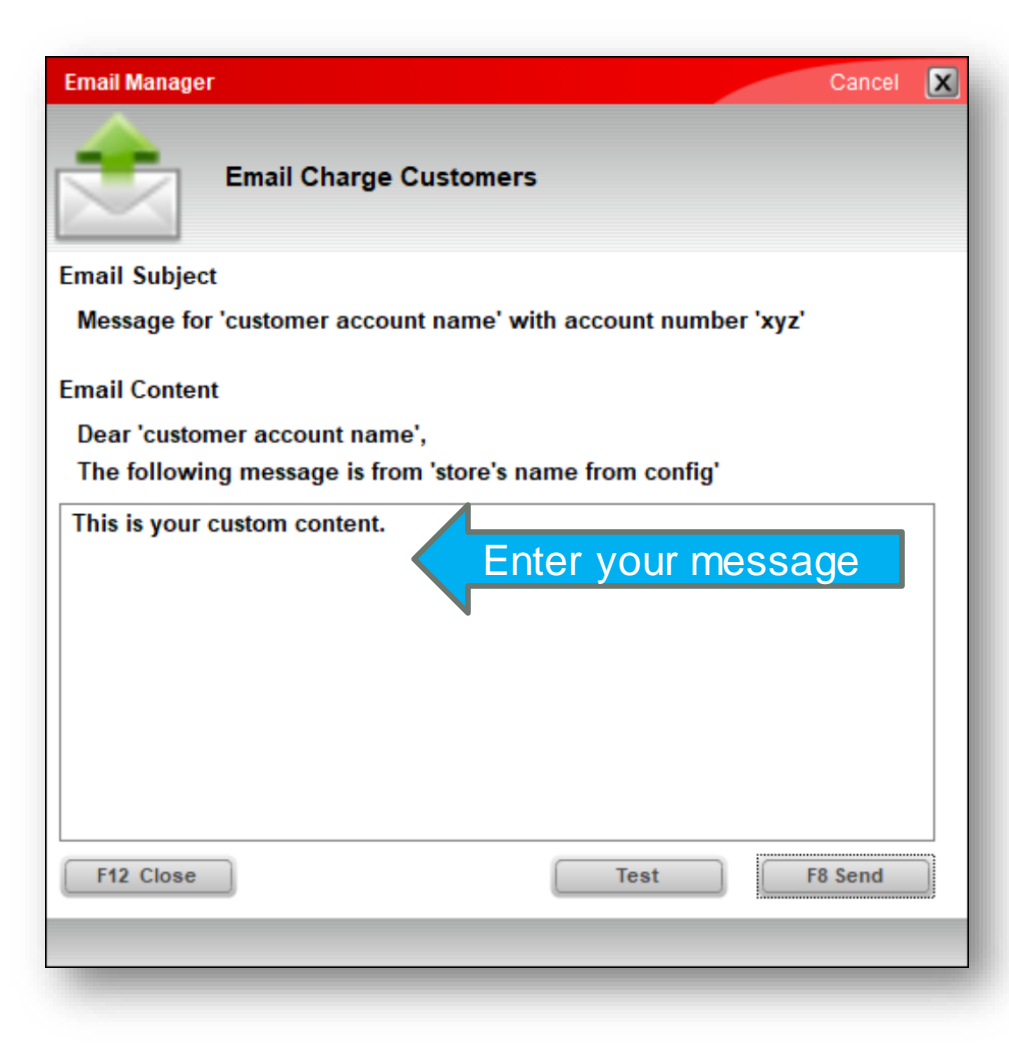

- Send an email to all your customers with store credit (non-zero credit limit).
- Enter email text using this utility:
  - Go to Maintain menu > Utilities
     > Customer Utilities > Email
     Charge Customer
  - Email subject and salutation are automatically added.

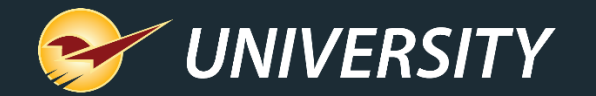

| Store Access                                                                                                    | Company Customer Type Data Archive | Delivery | Dept Emplo |
|----------------------------------------------------------------------------------------------------|------------------------------------|----------|------------|
| Number Zone                                                                                                    | Store Name                         | 1        |            |
| ☑ 1                                                                                                    | Paladin Hardware                   |          |            |
|                                                                                                    |                                    |          |            |
|                                                                                                    |                                    |          |            |
| Access Levels                                                                                                    |                                    |          |            |
| Admin Access 🔽                                                                                                   | Enterprise Access                  |          |            |
| Manager Override 🔽                                                                                               | Read-only Enterprise Inventory     |          |            |
| Maintain Setup 🗹                                                                                                 | Enterprise Configuration           |          |            |
| Invoicing 🗹                                                                                                    | Reports 🔽                          |          |            |
| Returns - Charge Only                                                                                            | Daily Balance Reports Only         |          |            |
| Inventory 🗹                                                                                                    | Maintain Customers                 |          |            |
| Read-only                                                                                                    | Customer Accounting Access         |          |            |
| and the second second second second second second second second second second second second second second second | Save ACH Data 🔽                    |          |            |
| PaladinNsight                                                                                                    |                                    |          |            |
| PaladinNsight 🗹<br>PO 🗹                                                                                          | Profit Analyst                     |          |            |

## Returns – Charge Only

- Returns Charge Only employee access level has been added.
- Allows an employee to refund a return as a store credit using the Charge payment type ONLY.
- Return requirements:
  - To receive credit, the customer must have a non-zero credit limit with the store.
  - The original transaction can be any payment type (cash, check, etc.)
- Select on File > Setup > Employees tab.
- Employee must have **Invoicing** access.

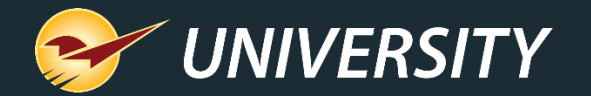

### **Collect on Delivery**

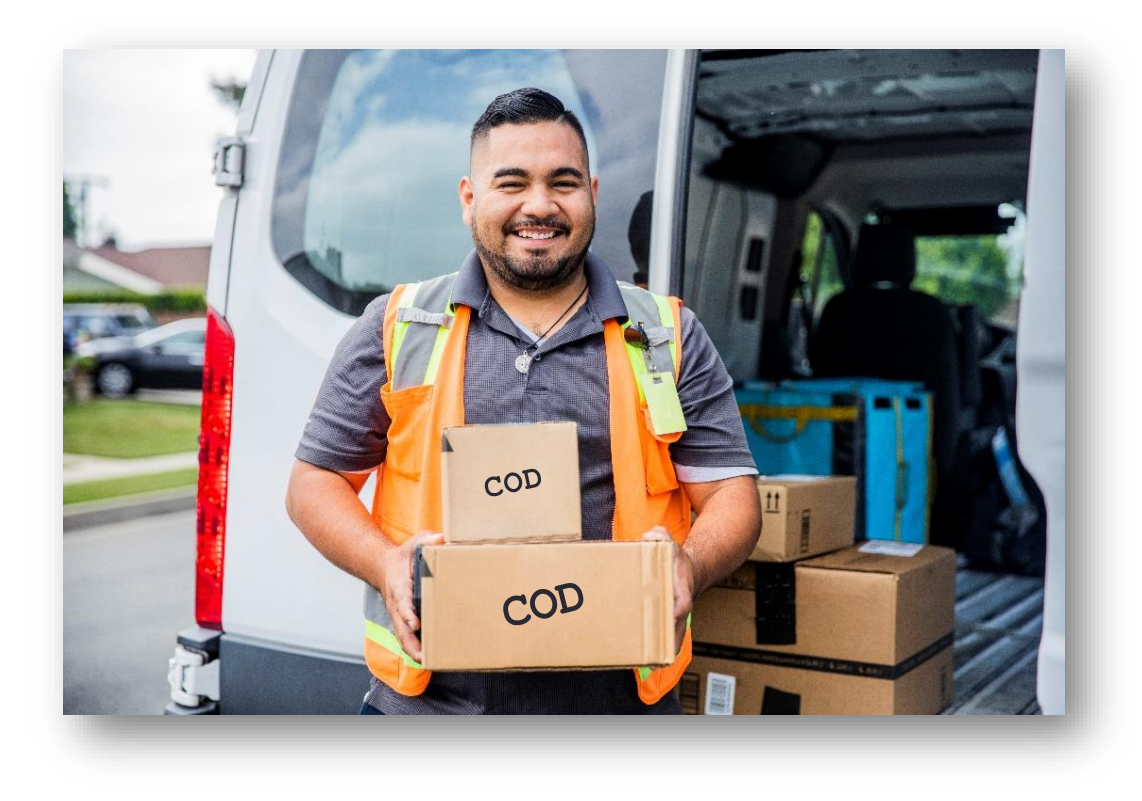

- Collect on delivery (COD) feature allows your customers to pay for purchases when they are delivered.
- The feature is available in these scenarios:
  - When a customer has no store credit.
  - When a customer exceeds their store credit.

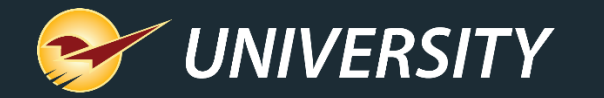

#### Email Purchase Orders to Any Address

- Email a purchase order to the supplier address on file or any other email addresses. Select or enter an email address and click Send.
- If there is no address on file, it will save the first manually-entered address. Otherwise, additional email addresses are not saved.
- Optional: Specify a return email address for emailed POs only. (Contact Paladin Support to set up.)

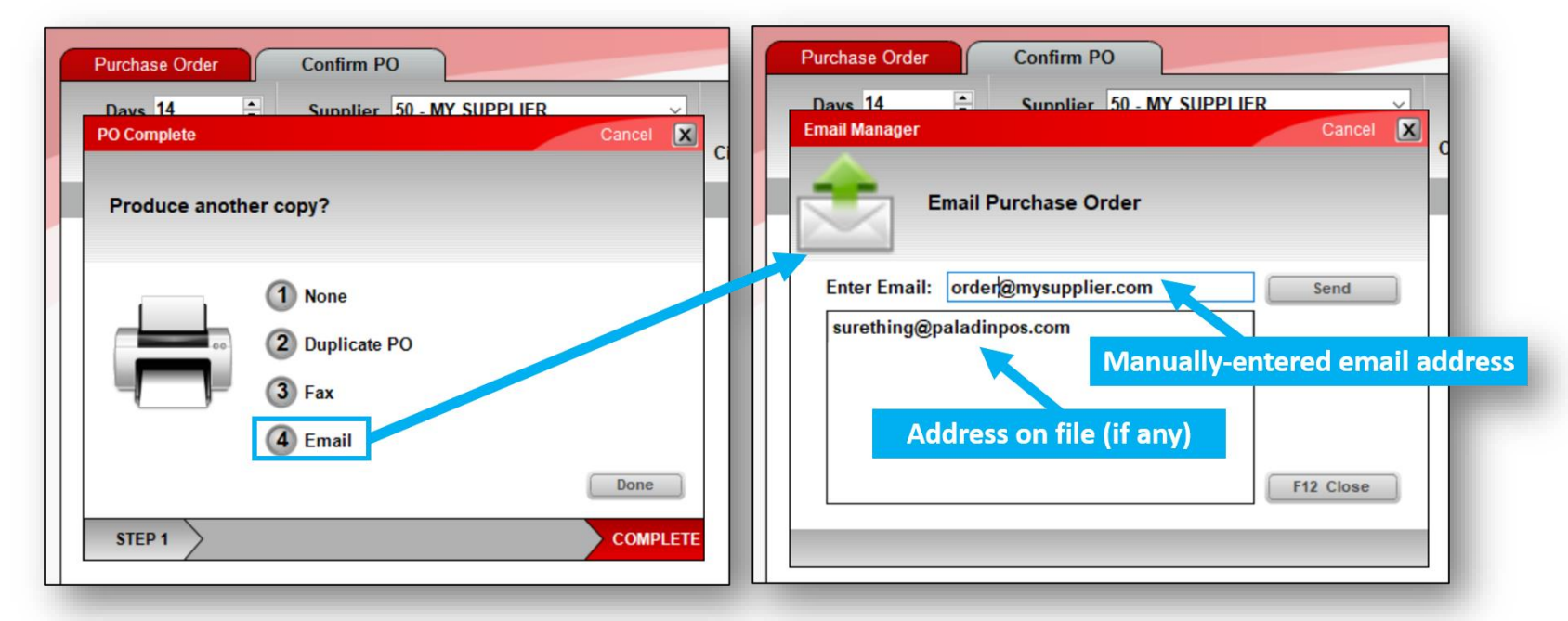

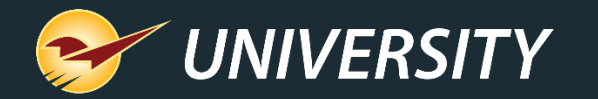

### Multi-store: Individual QR Codes for Each Store

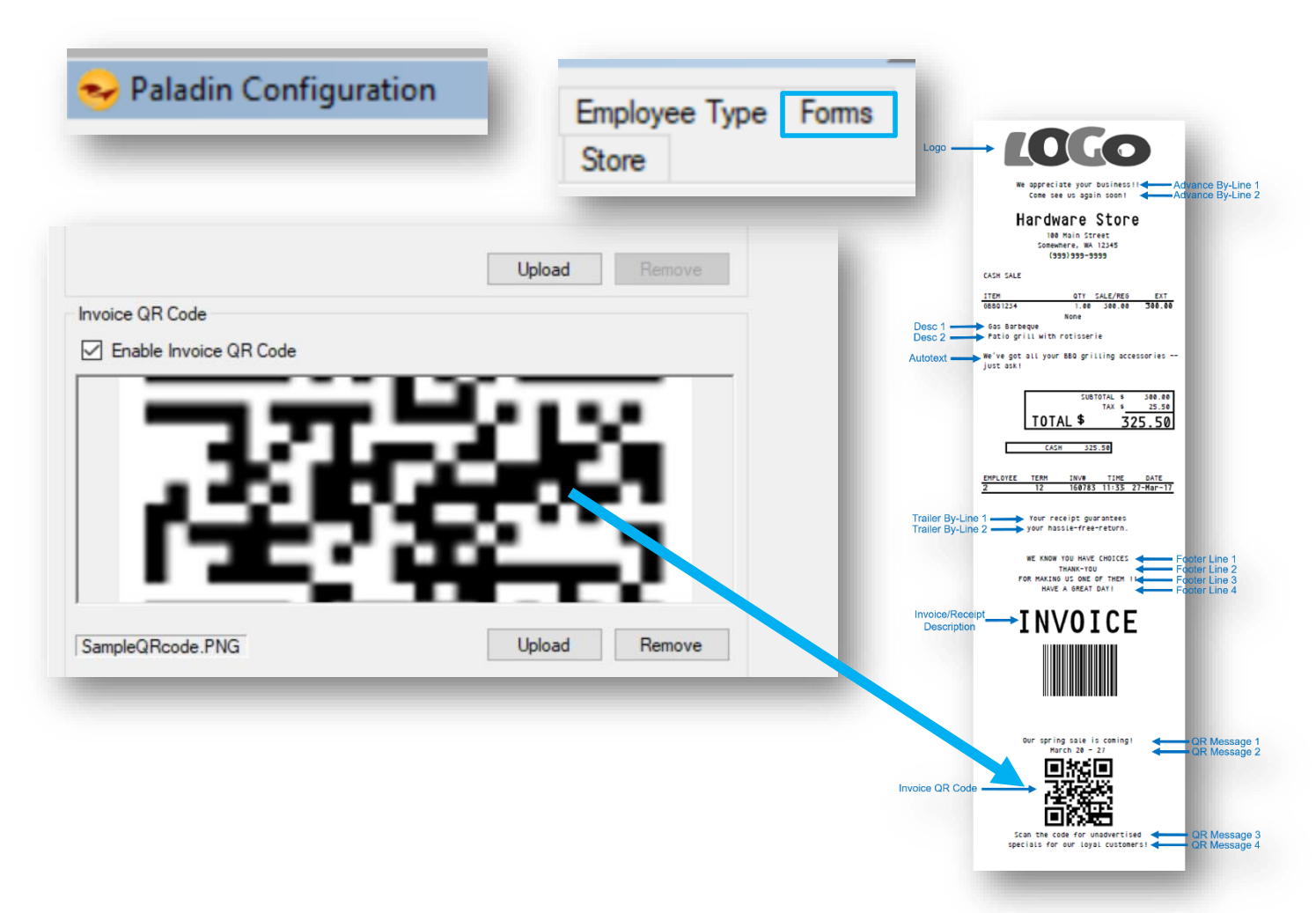

- In multi-store version of Paladin, invoice QR codes are now specific to each store.
- To add a QR code:
  - 1. Go to File > Setup > Forms tab
  - 2. In the **Invoice QR Code** pane, upload the store's QR code and click **Save**.

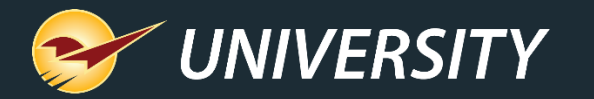

#### Advanced Lookup Searches Customer ACH Data

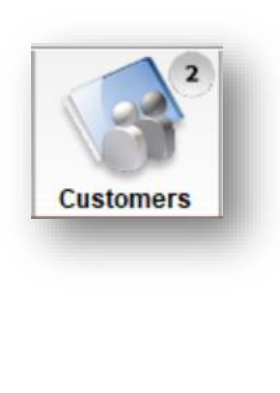

| - JOHN | I SMITH ~            | Address 2           |     |
|--------|----------------------|---------------------|-----|
|        |                      | City My C           | ity |
|        | 🔗 🔻 ACH Check        |                     |     |
| VS:    | Name on check: John  | Smith               | ]   |
|        | Account number: 1111 | 1111111             | ]   |
|        | Routing number: 3250 | 81403               | ]   |
|        | Custom addenda: My L | ocal Hardware Store | ]   |
|        | Consumer Account     | Savings Account     | ב   |
| a      |                      | Scan Cher           | 10  |

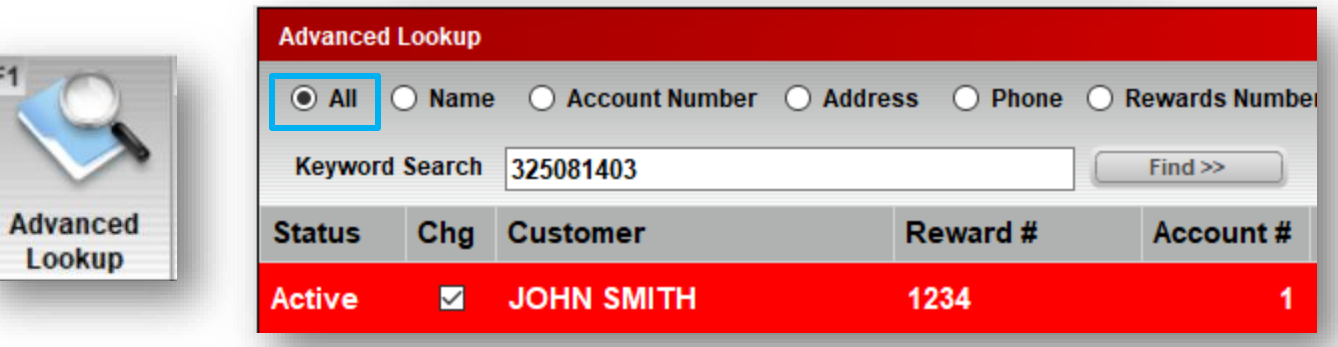

 In the Customers module, Advanced Lookup will search customer ACH
 Check fields when you do an All category search.

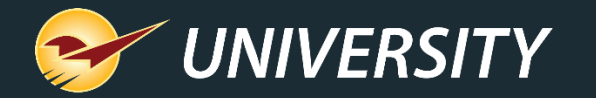

### Description 3 Now in Advanced Lookup Keyword Search

| 1.00                                                                                                    | Inventory Order Contro                                               | I Pricing                                 | Genera | al .      |              |             | Cancel         |
|----------------------------------------------------------------------------------------------------|----------------------------------------------------------------------|-------------------------------------------|--------|-----------|--------------|-------------|----------------|
|                                                                                                    | Part # Desc 1                                                        |                                           | шы     | On Order: | Defective:   | On Hold:    | Stock On Hand  |
| entory                                                                                                    | Alt# 🔑 Desc 2                                                        |                                           | 🖬 🖓    | P         |              | p           | р.             |
|                                                                                                    | S V Sales Details                                                    | 1 V Classes 🧯                             |        |           |              |             |                |
|                                                                                                    | Investment:                                                          | Class:                                    |        |           |              |             |                |
|                                                                                                    | Gross Profit                                                         | Subclass:                                 |        |           |              |             |                |
|                                                                                                    | (6) Y Enronset                                                       |                                           |        |           | adalih Era   | Courses - N |                |
|                                                                                                    | Class ODepartment OLocation O Sup                                    | plier   Keyword Exact Phra Find 22        | se .   | L.        | # Bintags: 0 | ÷ Later:    | Print Bintag   |
| the second second second second second second second second second second second second second second second se |                                                                      |                                           |        |           | Item Tag     | Required:   | Print Item Tag |
|                                                                                                    | Waste:                                                               | C/U Qty:                                  | Lapel: |           | Item Tag     | Required:   | Print Item Tag |
| Advan<br>(all mo                                                                                                | Waste:<br>aced Lookup Keyword search<br>adules) includes Description | CIU Qty:<br>Brand Name:<br>Description 3: | Label: |           | Item Taş     | Required:   | Print Rem Tag  |

- The Advanced Lookup [F1] feature will now search Description
   3 when you perform
   a Keyword (default) search.
- The Description 3 field is found in the Inventory module on the General tab for each inventory item. This product description has a large character limit and is typically used to provide a long description of an item for webstore integrations, such as <u>Volusion</u>.

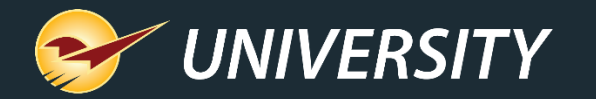

#### Exclude Description 2 from customer receipts

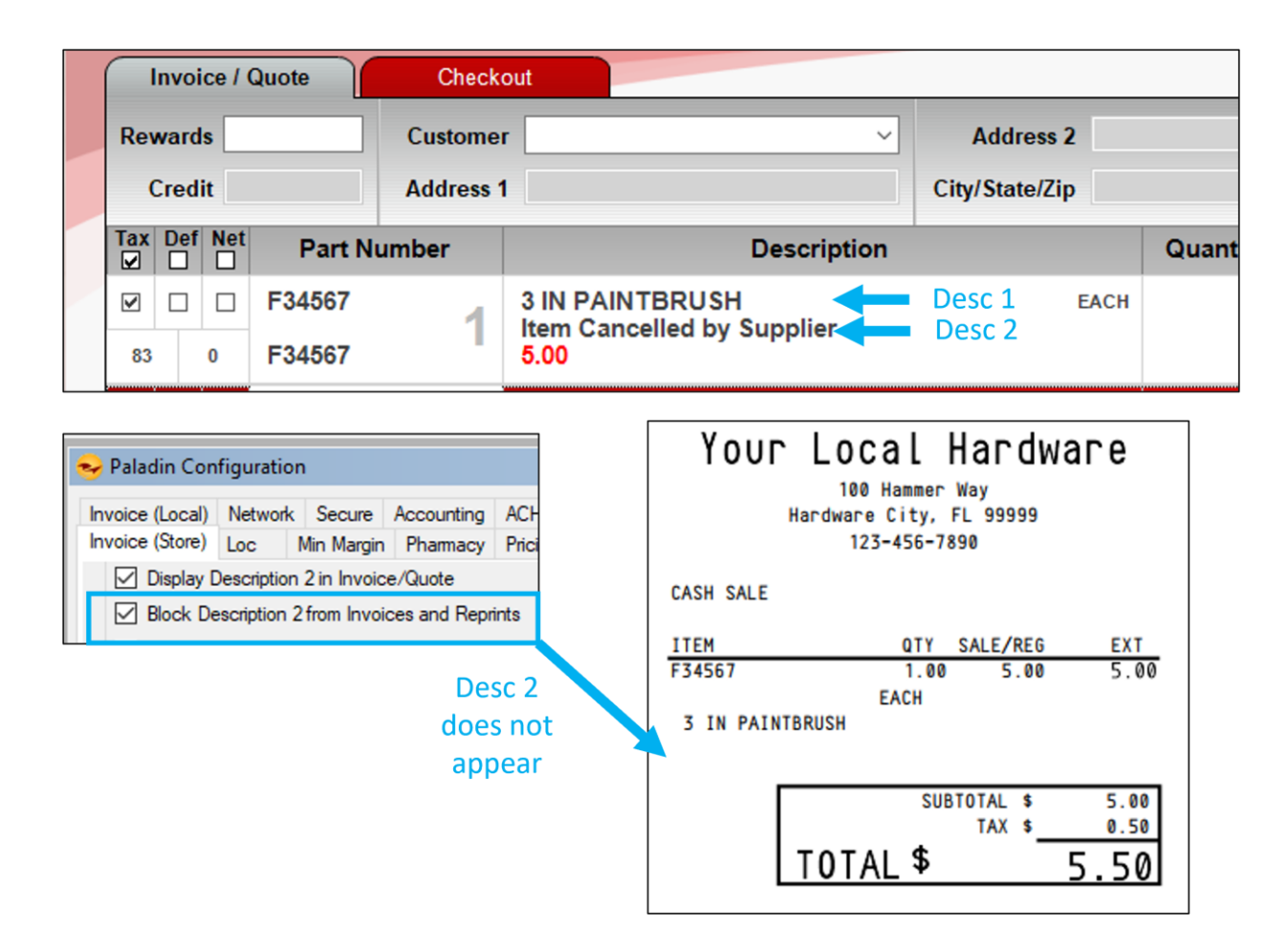

- A new setting Block Description 2 from Invoice and Reprints – will prevent this secondary description from appearing on the customer's receipt.
- The Display Description 2 in Invoice/Quote setting must be selected for this new setting to apply, and description 2 will continue to appear to the cashier on invoices in the Invoice/Quote module.
- To access these settings, on the File menu, click Setup, and then click Invoice (Store) tab.

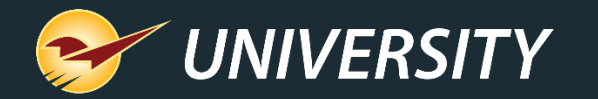

#### GL Summary: New Categories for Rich Rewards

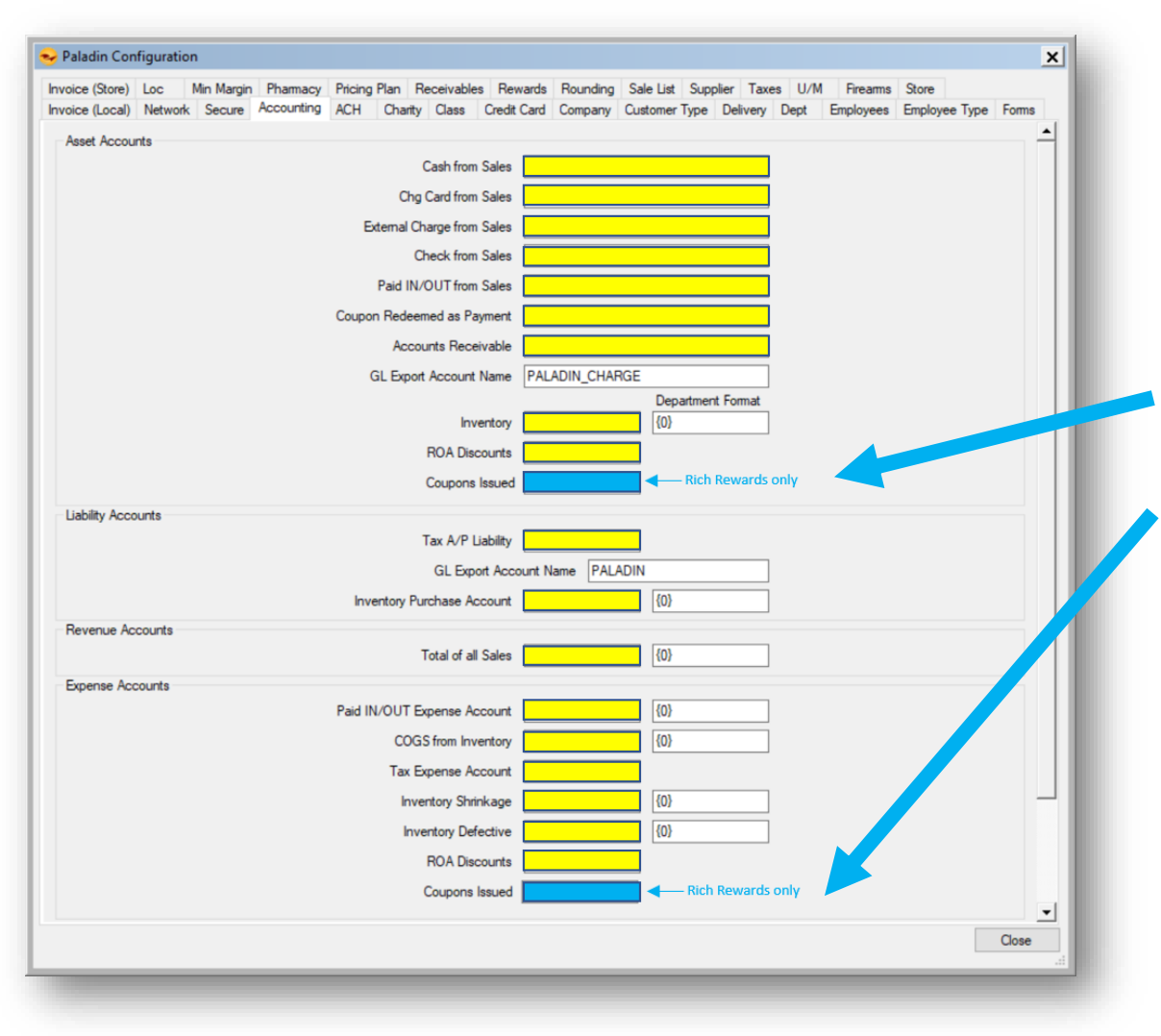

- New accounting categories for Rich Rewards coupons issued by the store.
  - File > Setup > Accounting tab
  - Asset Accounts: Coupons Issued
  - Expense Accounts: Coupons Issued
- Rich Rewards store-issued coupons were previously accounted for in
  - Asset Accounts: Inventory
  - Expense Accounts: COGS from Inventory

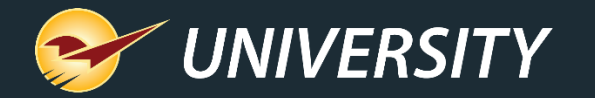

#### Simplified Tax Holiday Sales and Accounting

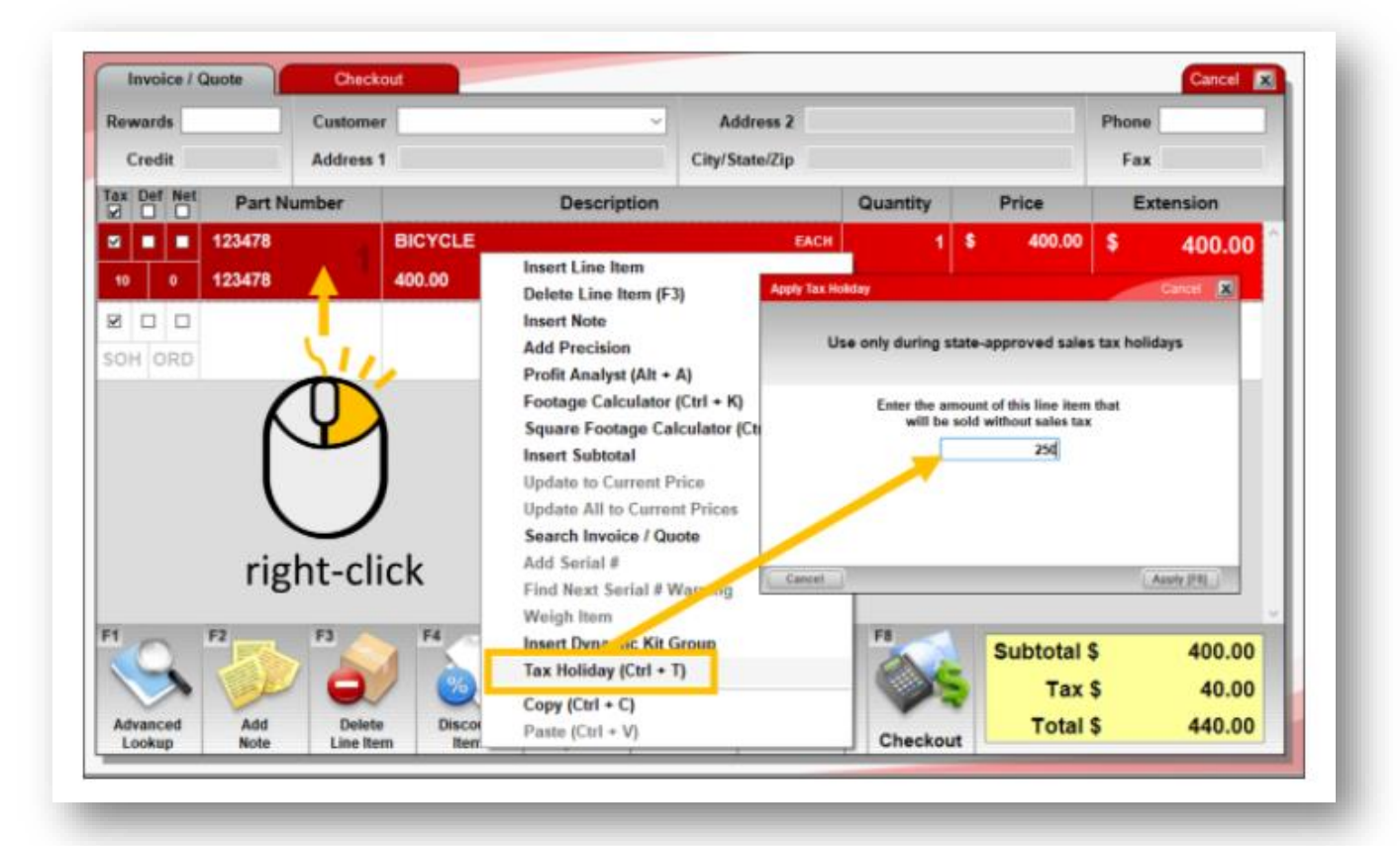

- A tax holiday is a time period during which some items are sold tax-free or partially tax-free.
- Our tax holiday feature allows stores to apply tax holiday discounts quickly and easily at checkout using the quick access (right-click) menu or by pressing Ctrl + T.

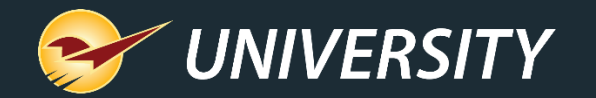

### Insufficient SOH (Oversold) Alert

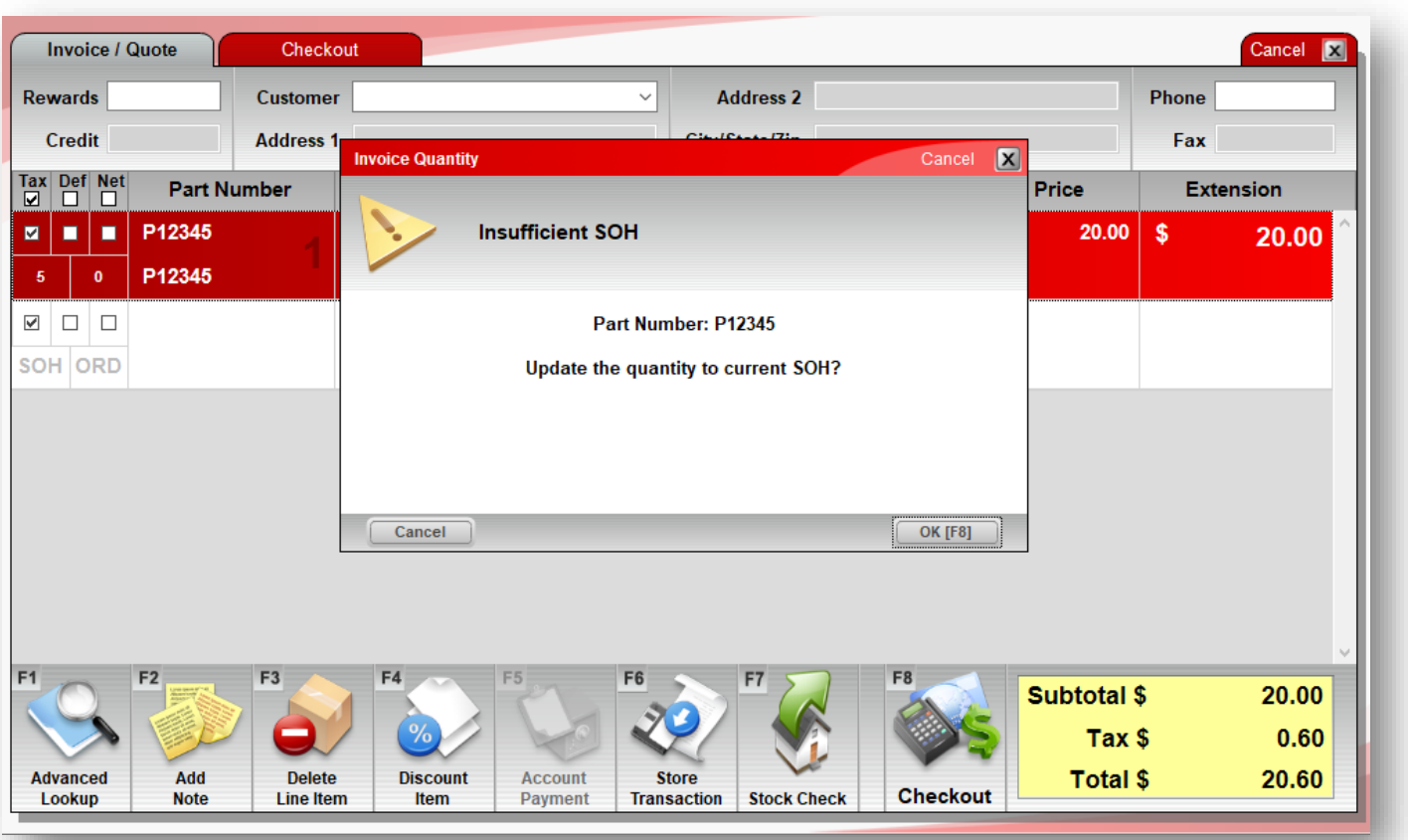

- In the Invoice/Quote module, when you enter a quantity greater than your current SOH, a message appears with options:
  - Click **OK** or press F8 to adjust the invoice quantity to current SOH.
  - Click Cancel to accept the entered quantity.
- Message does not appear for noninventory (dump SKU) items.
- Optional: Only check items in a specified location range.

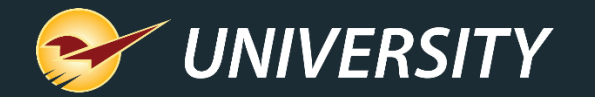

#### **Benjamin Moore Program Reports**

| 1 Acc<br>Dat                                                  | ta Validation                                                                                       | •                                            |                                                              |                 |                      | 6                    | ) <sup>z</sup>         |                                                                                                    |
|---------------------------------------------------------------|----------------------------------------------------------------------------------------------------|----------------------------------------------|--------------------------------------------------------------|-----------------|----------------------|----------------------|------------------------|----------------------------------------------------------------------------------------------------|
| Da Da                                                         | la viewer                                                                                           |                                              | PO                                                           | Reports         | Backup               | Exit                 |                        |                                                                                                    |
| Mo                                                            | bile Services                                                                                       |                                              |                                                              | noporto         | Duonup               |                      |                        |                                                                                                    |
| Pal                                                           | adin Management                                                                                     |                                              |                                                              |                 |                      |                      |                        |                                                                                                    |
| Re                                                            | mote Services                                                                                       | •                                            |                                                              |                 |                      |                      |                        |                                                                                                    |
| Up                                                            | dates                                                                                               | •                                            |                                                              |                 |                      |                      |                        |                                                                                                    |
| Util                                                          | ities                                                                                               | •                                            | Ace Utili                                                    | ties            |                      | +                    | 1                      |                                                                                                    |
|                                                               |                                                                                                    |                                              | Build SC                                                     | L MultiStore Da | atabases             |                      |                        |                                                                                                    |
|                                                               |                                                                                                    |                                              | Custom                                                       | er Utilities    |                      | •                    | Em                     | ail Charge Customers                                                                                                    |
|                                                               |                                                                                                    |                                              | Data Ch                                                      | anges           |                      | •                    | Ber                    | njamin Moore OSR Repo                                                                                                    |
| _                                                             |                                                                                                    | _                                            | oNI Tour                                                     | h 1000 Lindata  | r                    | Ì                    | <u> </u>               |                                                                                                    |
| jamin Moo                                                     | re OSR Report<br>Enter Para                                                                         | meters                                       | s and Cl                                                     | ick OK to       | Create Ex            | cel Rep              | ort File               | Cancel 🗶                                                                                                    |
| jamin Moo<br>From Dat                                         | re OSR Report<br>Enter Para<br>te Monday .                                                          | meters                                       | s and CI<br>28, 2021                                         | ick OK to       | Create Ex            | cel Rep              | ort File<br>July       | Cancel 💌<br>6. 2021 💽 🕶                                                                                                    |
| jamin Moo                                                     | re OSR Report                                                                                       | June                                         | s and Cl<br>28, 2021<br>mber 2                               | ick OK to       | Create Ex            | cel Rep              | ort File<br>July       | Cancel 💌<br>6. 2021 💽 🕶<br>clude:                                                                                                    |
| jamin Moo                                                     | re OSR Report<br>Enter Para<br>te Monday .<br>O                                                     | June<br>SR Nur                               | 28, 2021                                                     | ick OK to       | Create Ex            | cel Rep              | ort File<br>July<br>In | Cancel<br>6. 2021<br>•<br>clude:<br>O OSR Only                                                                                                    |
| jamin Moo<br>From Dat<br>OSR <i>J</i>                         | re OSR Report<br>Enter Para<br>te Monday .<br>O<br>Associated Cus                                   | June<br>SR Nurstomer                         | s and Cl<br>28, 2021<br>mber 2<br>Type 0                     | ick OK to       | Create Ex<br>To Date | cel Rep              | ort File<br>July<br>In | Cancel<br>6. 2021<br>•<br>•<br>•<br>•<br>•<br>•<br>•<br>•<br>•<br>•                                                                                                    |
| jamin Moo<br>From Dat<br>OSR <i>J</i>                         | re OSR Report<br>Enter Para<br>te Monday .<br>O<br>Associated Cus                                   | June<br>June<br>SR Nur<br>stomer             | s and Cl<br>28, 2021<br>mber 2<br>Type 0                     | ick OK to       | Create Ex<br>To Date | cel Rep<br>iuesday . | ort File<br>July<br>In | Cancel<br>6. 2021<br>clude:<br>OSR Only<br>CCP Only<br>CCP Only                                                                                                    |
| jamin Moo<br>From Dat<br>OSR A<br>Benjamin                    | re OSR Report<br>Enter Para<br>te Monday .<br>O<br>Associated Cus                                   | June<br>June<br>SR Nur<br>stomer             | s and Cl<br>28, 2021<br>mber 2<br>Type 0<br>mber 9           | ick OK to       | Create Ex<br>To Date | cel Rep              | ort File<br>July<br>In | Cancel<br>Cancel<br>Can |
| jamin Moo<br>From Dat<br>OSR A<br>Benjamin                    | re OSR Report<br>Enter Para<br>te Monday .<br>O<br>Associated Cus<br>n Moore Supp                   | June<br>June<br>SR Nur<br>stomer<br>lier Nur | s and Cl<br>28, 2021<br>mber 2<br>Type 0<br>mber 9           | ick OK to       | Create Ex<br>To Date | cel Rep              | July                   | Cancel<br>Cancel<br>Can |
| jamin Moo<br>From Dat<br>OSR <i>J</i><br>Benjamin<br>Benjamin | re OSR Report<br>Enter Para<br>te Monday .<br>O<br>Associated Cus<br>n Moore Suppi<br>n Moore Accou | June<br>June<br>SR Nur<br>stomer<br>lier Nur | s and Cl<br>28, 2021<br>mber 2<br>Type 0<br>mber 9<br>mber 1 | ick OK to       | Create Ex            | cel Rep              | July                   | Cancel<br>Cancel<br>Can |

- If you participate in Benjamin Moore OSR (Outside Sale Rep) or CCP (Contractor & Commercial Pricing) programs, Paladin can create the reports required by Benjamin Moore.
- Access from Maintain menu.

|     |               |               |                    |                      |                                 |             |                         |            |                 |            |            |             |            |              | _      |
|-----|---------------|---------------|--------------------|----------------------|---------------------------------|-------------|-------------------------|------------|-----------------|------------|------------|-------------|------------|--------------|--------|
|     | lutoSeve 💽 🖲  | <u>聞 ら・</u> 3 |                    | Paladin, Hardware, S | CP_DSR_2021-07-06-1551.45.260.x | ha 🛛 🗾 🗴    | Search                  |            |                 |            | Lise Leibf | ried 😱      |            |              |        |
| F   | ile Home      | Insert D      | raw Page Layou     | t Formulas           | Data Review View H              | ielp        |                         |            |                 |            |            |             | යි Share   | Comm         | nents  |
| 04  | z ·           | X V           | fr.                |                      |                                 |             |                         |            |                 |            |            |             |            |              | ~      |
| A   | с             | G             | 1                  | κ                    | L.                              | M           | 0                       | P          | Q               | R          | \$         | z           |            | AA           |        |
| 1   | Account Name  | Account Zip   | p Transaction Date | Invoice Number       | Transaction Line Item Number    | UPC Code BM | SKU Product Description | n Quantity | Unit Of Measure | Unit Price | Ext Price  | Sales Rep 1 | Terr No Sa | les Rep Terr | r Narr |
| 2   |               |               | 07/02/2021         | 117                  | 1                               | P12         | 34                      | 10         |                 | 3.98       | 39.8       | NA          | N          | A            |        |
| 3   | JENNIFER JONE | \$ 94567      | 07/02/2021         | 118                  | 1                               | P11         | 11                      | 20         |                 | 1.99       | 39.8       | 2222        | 0          | SR Mary Ow   | en     |
| 4   | JOHN SMITH    | 92292         | 07/02/2021         | 119                  | 1                               | P12         | 34                      | 20         |                 | 3.98       | 79.6       | 2222        | 0          | SR Mary Ow   | en     |
| 5   | JOHN SMITH    | 92292         | 07/02/2021         | 119                  | 2                               | P11         | 11                      | 10         |                 | 1.99       | 19.9       | 2222        | 0          | SR Mary Ow   | en     |
| 6   | JENNIFER JONE | \$ 92929      | 07/06/2021         | 120                  | 1                               | P12         | 34                      | 4          |                 | 3.98       | 15.92      | 2222        | 0          | SR Mary Ow   | en     |
| 7   | JENNIFER JONE | \$ 92929      | 07/06/2021         | 120                  | 2                               | P11         | 11                      | 10         |                 | 1.99       | 19.9       | 2222        | 0          | SR Mary Ow   | en     |
| 8   | GEORGE OWEN   | 91111         | 07/06/2021         | 122                  | 1                               | P11         | 11                      | 10         |                 | 1.99       | 19.9       | 2222        | 0          | SR Mary Ow   | en v   |
|     | > Sheet       | •             |                    |                      |                                 |             |                         | 4          |                 |            |            |             |            |              |        |
| les | dy            |               |                    |                      |                                 |             |                         |            |                 |            |            |             |            | · ·          | 100%   |
|     |               |               |                    |                      |                                 |             |                         |            |                 |            |            |             |            |              |        |

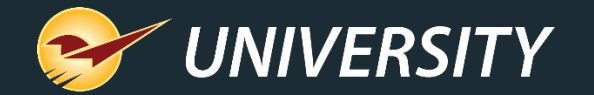

### New Item and Bin Tags

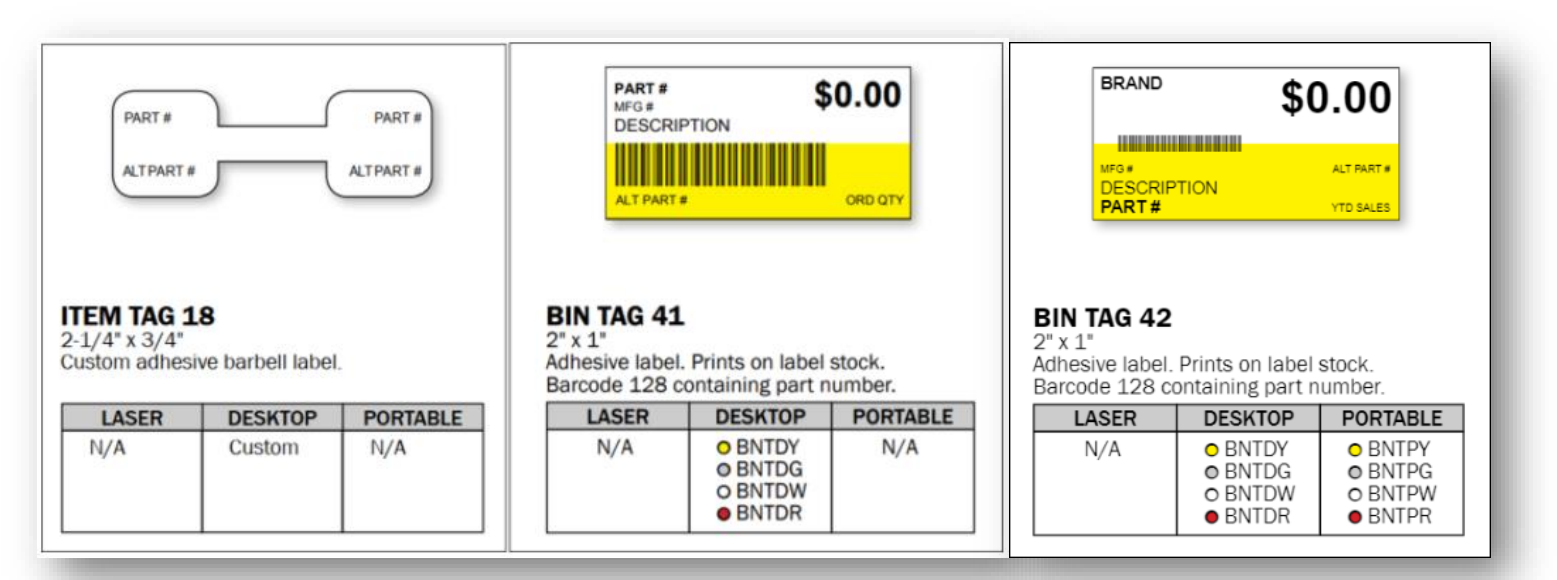

- New Bin Tags #41 and #42
- New Item Tag #18 (barbell shaped tag to wrap around jewelry and other items)
- See these and more in the Paladin <u>LTSR Catalog</u>

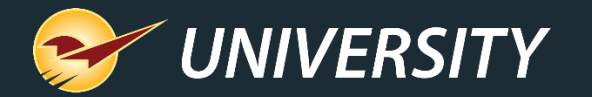

#### Incremental Part Numbers for Added Inventory

|              | To create a new inventory item, complete the in<br>below and click or press the "Add" button. | nformation |
|--------------|-----------------------------------------------------------------------------------------------|------------|
| Part #:      | 12345 * Alt Part #: X00005                                                                    | Next X #   |
| Description: | SUPER GLUE                                                                                    | *          |
| Cost:        | 5 Sell Price: 12                                                                              | *          |
| SOH:         | 0 * Department: 10 - Tools                                                                    | ~ *        |
|              |                                                                                               | F12 Add    |

- Maintain a series of unique sequential alternate part numbers (X00001, X00002, and so on) when you add inventory items manually.
- Available with the Add Item [F2] feature or when you use the inventory import feature in the Data Viewer.

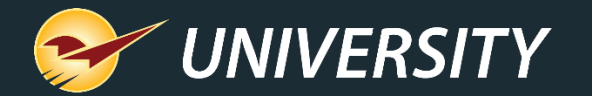

#### **Export Your Sales into Excel**

| Sales |                   |      |     |        |        |        |              |                    |
|-------|-------------------|------|-----|--------|--------|--------|--------------|--------------------|
| • A   | ctive 🔿 Inac      | tive | All | ~      |        | Name   | Memorial Day | Sale               |
| ID    | Name              |      |     | Source | Туре   | ID     |              | 1                  |
| 1     | Memorial Day Sale |      |     |        | Normal |        |              |                    |
| 2     | Labor Day Sale    |      |     |        | Normal | Source |              |                    |
|       |                   |      |     |        |        | Туре   | Normal       | ~                  |
|       |                   |      |     |        |        |        | Sale Reduc   | ces Taxable Amount |
|       |                   |      |     |        |        |        | Save         | Export             |
|       |                   |      |     |        |        |        | Reset        | Import             |
| 1     | New Remove        | Edit |     |        |        |        | Print        | Print Sign         |
|       |                   |      |     |        |        |        |              |                    |

|     |     | Ho       | olidaySalelten | ns <del>-</del> | >           | × |
|-----|-----|----------|----------------|-----------------|-------------|---|
| F   | ile | Hom      | ser Draw       | Page   F        | orm (       | > |
| F3  | 1   |          | : ×            | 7               | fx          | v |
| LJ  | -   |          |                | ~               | <i>j.</i> * |   |
|     |     | Α        | В              | С               |             |   |
| 1   | Par | tnumber  | Price          |                 |             |   |
| 2   |     | 123456   | 189.99         |                 |             |   |
| 3   |     | 173234   | 2.99           |                 |             |   |
| 4   |     | 232341   | 19.99          |                 |             |   |
| 5   |     | 544329   | 25.89          |                 |             |   |
| 6   |     | 232432   | 15.49          |                 |             |   |
| 7   |     | 982349   | 4.59           |                 |             | 1 |
| 8   |     | 234345   | 6.99           |                 |             | 1 |
| 9   |     | 482918   | 7.99           |                 |             |   |
| 10  |     | 432432   | 4.29           |                 |             |   |
| 11  | 1   |          |                |                 | _           | I |
|     | 4   | .⊧       | HolidaySa      | leitem          | 5           |   |
| Rea | ady | G Displa | ay Settings    | Ħ               | E           | E |

- A new Export Sale List feature lets you export sale item part numbers and prices into a tab-delimited text file that can be opened in Excel.
- From there, you can edit items and prices and re-import to update the sale or add to a new sale.
- Access from File > Setup > Sale
   List tab. Click Edit and then click
   Export.

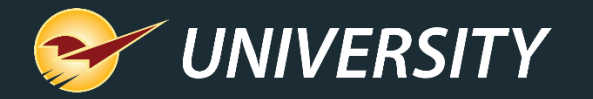

#### **Accounting Integrations Updates**

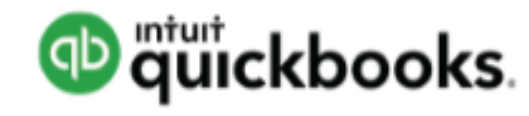

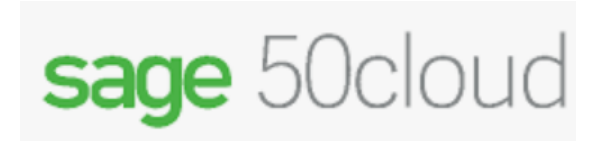

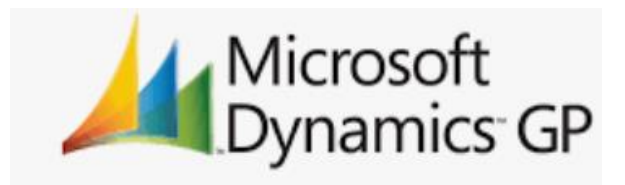

- You can reverse received purchase orders after vendor bills have been created in your accounting software.
  - Requires manager approval.
  - Must remove the vendor bill from your accounting software separately.
- QuickBooks only: If you enter a Supplier Invoice Number when you receive a PO, it will be used as the reference number for the vendor bill in QuickBooks. Otherwise, the Paladin PO number is used.

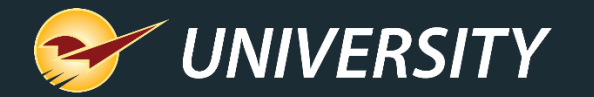

#### Capital One Trade Credit Rebranding

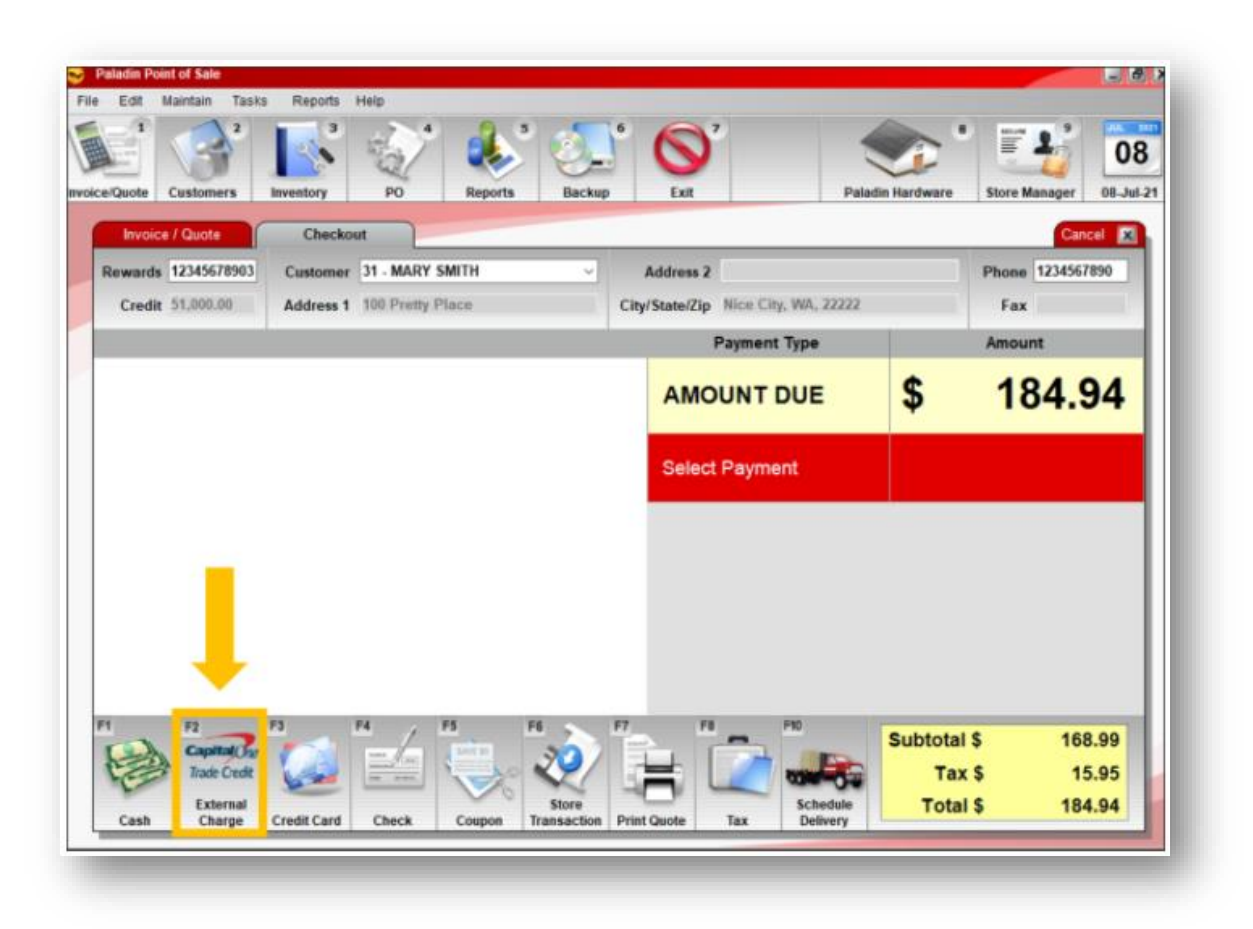

- A few years ago, Paladin partnered with BlueTarp, now Capital One Trade Credit, to integrate with its third-party financial service designed to protect businesses from credit risk.
- We've updated our interface to reflect the new Capital One Trade Credit brand. Otherwise, nothing about the integration has changed.

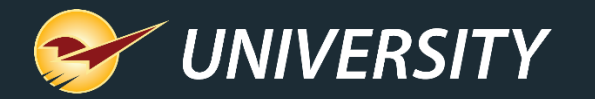

#### Limit customer types to those that you create

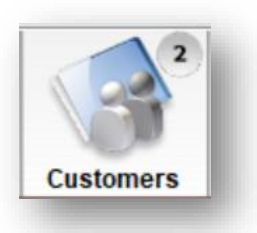

| Electronic      |                                                                                                    | Cancel                                                                                                    |
|-----------------|----------------------------------------------------------------------------------------------------|----------------------------------------------------------------------------------------------------|
| Address 2       | ]                                                                                                    | State TN ~                                                                                                    |
| City Pretty C   | ity                                                                                                    | Zip 99999                                                                                                    |
|                 | 🕀 🔻 Alternate Cu                                                                                              | stomer IDs                                                                                                    |
|                 | Number                                                                                                    | Туре                                                                                                    |
|                 |                                                                                                    |                                                                                                    |
|                 |                                                                                                    |                                                                                                    |
|                 |                                                                                                    |                                                                                                    |
| Savings account |                                                                                                    |                                                                                                    |
| Scan Check      |                                                                                                    | Edit ID Data                                                                                                    |
| Child Name      | Customer Type                                                                                                 | ~                                                                                                    |
| Child Name      |                                                                                                    | Custom Type 1<br>Custom Type 2                                                                                                    |
|                 |                                                                                                    | Custom Type 3                                                                                                    |
|                 |                                                                                                    |                                                                                                    |
| Edit            |                                                                                                    |                                                                                                    |
| F7 504 F8       | F9 -1                                                                                                    | F12                                                                                                    |
|                 | <u>i 💴 📩</u>                                                                                                  |                                                                                                    |
| Adjust          | View Past                                                                                                    |                                                                                                    |
|                 | Electronic Address 2 City Pretty C City Pretty C Savings account Savings account Child Name Edit F7 F8 Adjust | Electronic  Address 2  City Pretty City  City Pretty City  Alternate Cu Number  Savings account  Scan Check  Ints  Customer Type  Edit  F7  F8  F9  View Past  View Past |

- Hide default customer types and only show those that you create for your store with a new setting.
- Customer types let you categorize customers and provide business statistics by type in reports, such as the Transaction Report and Comparative Revenue Report.
- To apply this setting, on the File menu, click Setup, click the Customer Type tab and select Hide default types from dropdowns. Then, click Save.

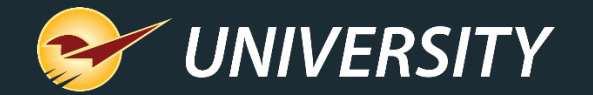

#### Learn more

Paladin 2021-A Release GuidePaladin 2021-B Release GuidePaladin 2021-C Release GuidePaladin 2021-D Release Guide

portal.paladinpos.com/release-notes/new-features/paladin-2021-a-release-guide/ portal.paladinpos.com/release-notes/new-features/release-2021-b/ portal.paladinpos.com/knowledge-base/paladin-2021-c-release-guide/ portal.paladinpos.com/knowledge-base/paladin-2021-d-release-guide/

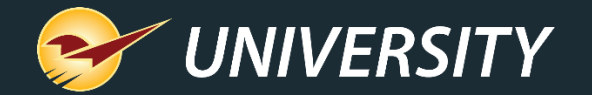

#### Next webinar:

## National Cybersecurity Awareness Month: How Paladin can Protect Your Business October 5 @ 9am PT

Register: portal.paladinpos.com/webinars

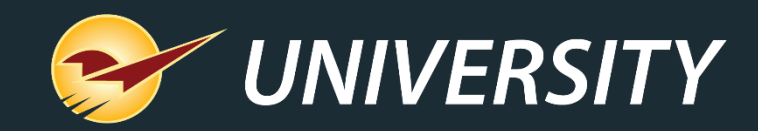

# Check out our Paladin 2021 Release Guides on the Help Portal.

#### Expand your Paladin Knowledge:

Stay relevant in retail: paladinpointofsale.com/retailscience

Self help at: portal.paladinpos.com Webinars available at: portal.paladinpos.com/webinars

Follow us for Paladin news and updates:

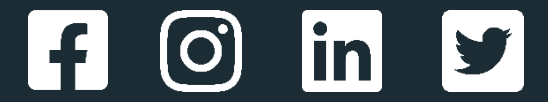